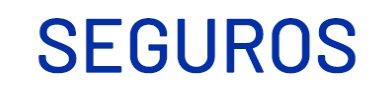

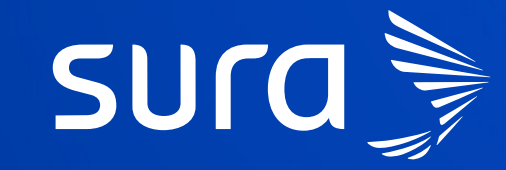

## Designación de beneficiario online

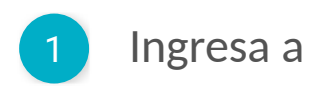

#### https://seguros.sura.cl

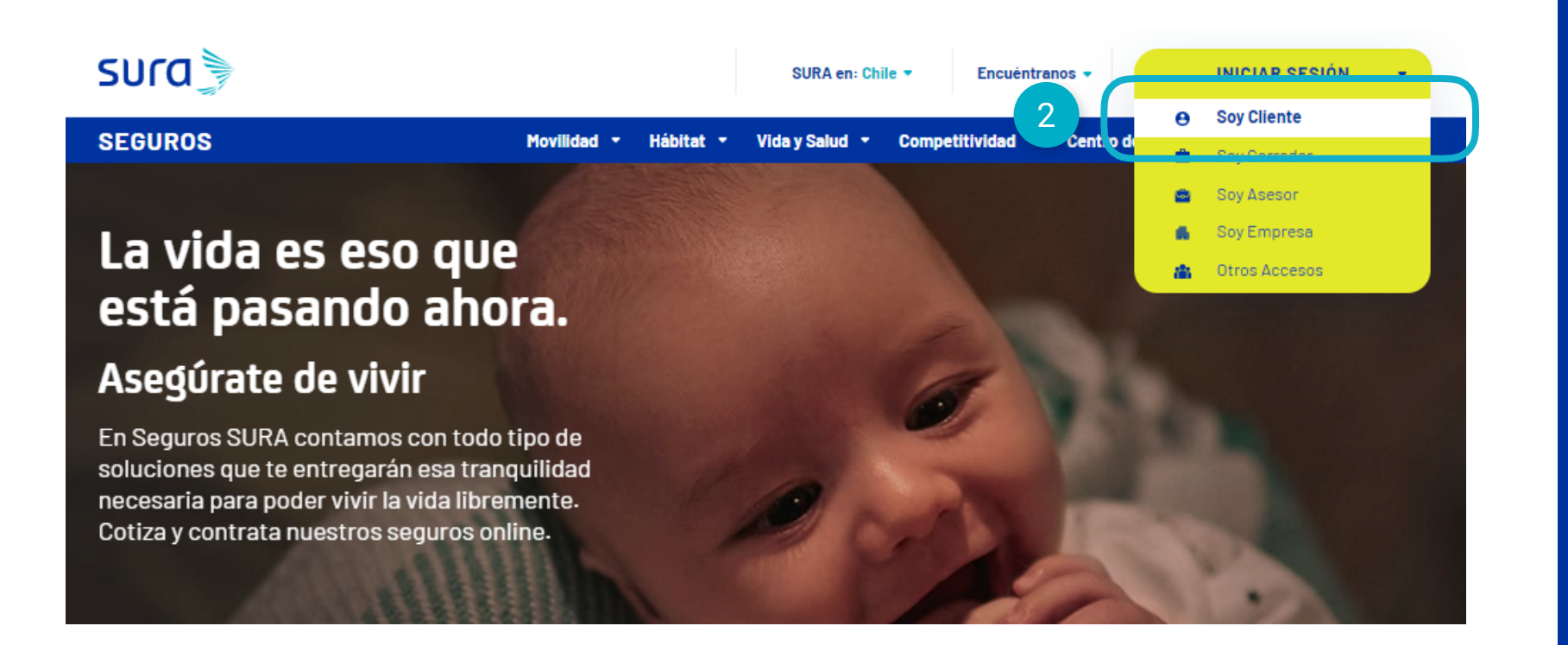

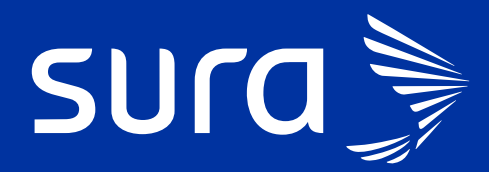

### INGRESA A SUCURSAL VIRTUAL:

1. Ingresa a www.seguros.sura.cl

2. Haz click en Soy Cliente

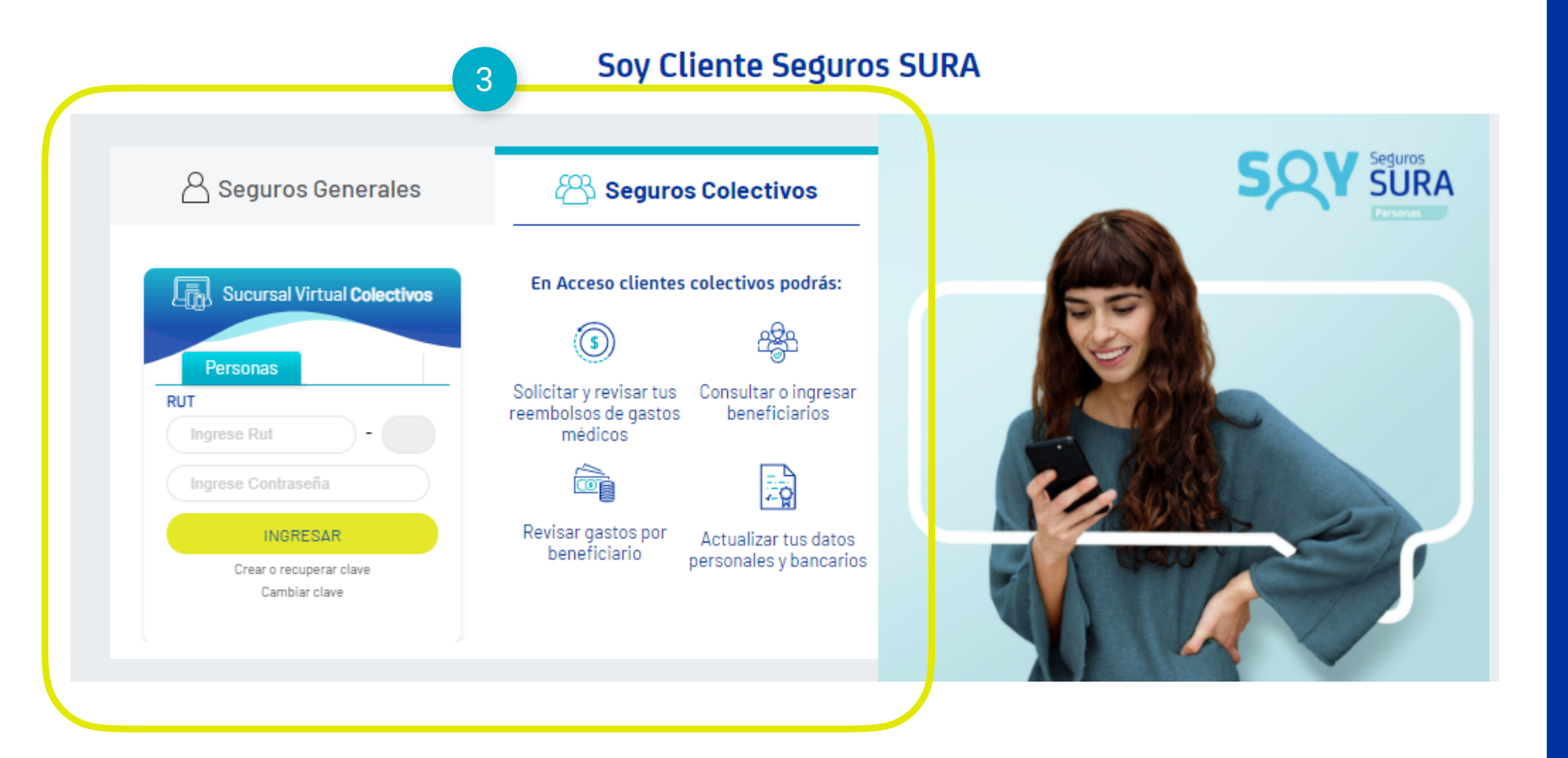

SUra

3. Selecciona opción Seguros Colectivos e ingresa con tu Rut y clave de acceso

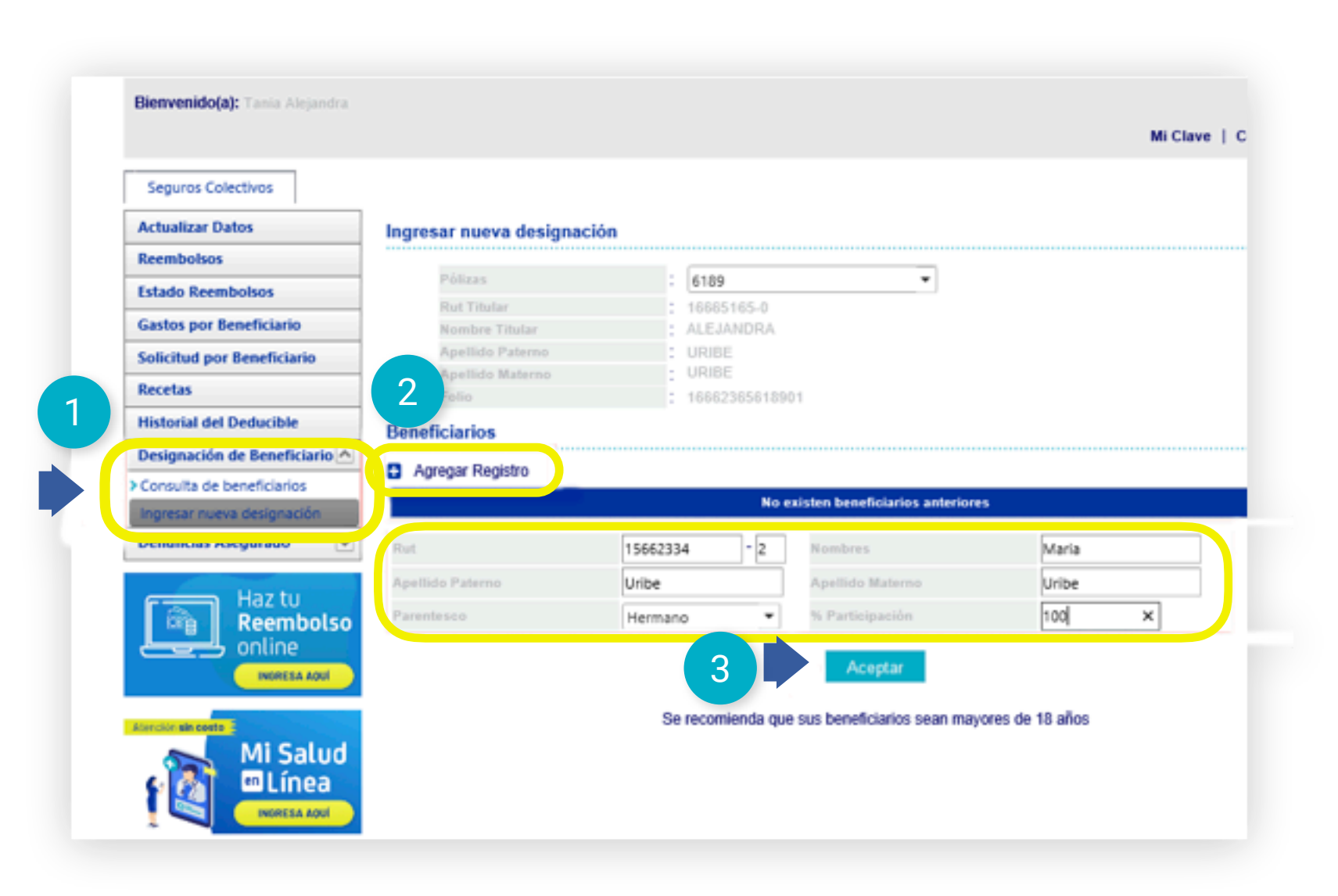

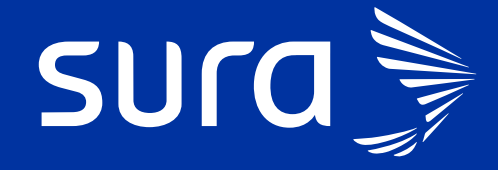

#### **INGRESO DE DESIGNACIÓN:**

1- Selección la opciónDesignación de beneficiario

2.- Luego opción "Ingresar nueva designación"

**3.-** Agrega Registro e ingresa los datos de quien desees designar.

\*Puedes ingresar los beneficiarios que gustes, en donde la suma del % participación, debe ser 100

| Historial del Deducible                       | Beneficiarios                       |                   |                                              |                 |  |  |  |  |
|-----------------------------------------------|-------------------------------------|-------------------|----------------------------------------------|-----------------|--|--|--|--|
| Designación de Beneficiario 📥                 | Agrogar Degistro                    |                   |                                              |                 |  |  |  |  |
| > Consulta de beneficiarios                   |                                     |                   |                                              |                 |  |  |  |  |
| Ingresar nueva designación                    | No existen beneficiarios anteriores |                   |                                              |                 |  |  |  |  |
| Denuncias Asegurado 💌                         | Rut                                 | 15662334 -        | 2 Nombres                                    | Maria           |  |  |  |  |
| Haz tu<br>Reembolso<br>online<br>INGRESA AQUI | Apellido Paterno                    | Uribe             | Apellido Materno                             | Uribe           |  |  |  |  |
|                                               | Parentesco                          | Hermano           | ▼ % Participación                            | 100 ×           |  |  |  |  |
|                                               |                                     | 4<br>Se recomiend | Aceptar<br>a que sus beneficiarios sean mayo | ores de 18 años |  |  |  |  |

| Historial del Deducible<br>Designación de Beneficiario | Beneficiarios  Agregar Registro |          |    |         |                  |                  |            |           |        |          |
|--------------------------------------------------------|---------------------------------|----------|----|---------|------------------|------------------|------------|-----------|--------|----------|
| Ingresar nueva designación                             | N*                              | Rut      | DV | Nombres | Apellido Paterno | Apellido Materno | Parentesco | % Capital | Editar | Eliminar |
| Denuncias Asegurado                                    | 1                               | 15882334 | 2  | Maria   | Uribe            | Uribe            | Hermano    | 100,00    | 1      | ×        |
| Haz tu<br>Reembolso<br>online<br>INGRESA AQUI          |                                 |          |    |         |                  |                  |            |           |        | (        |

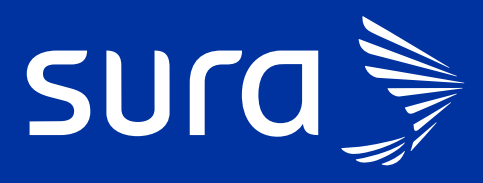

#### INGRESO DE DESIGNACIÓN

**4.-** Para avanzar, selecciona "Aceptar"

5.- Luego aceptar la declaración y guardar.

| 1ido(a): Tania Alejandra |         |                                         | Mi Clave |
|--------------------------|---------|-----------------------------------------|----------|
| os Colectivos            |         |                                         |          |
| zar Datos                |         |                                         |          |
| olsos                    | Est     | a seguro que desea quardar los cambios? |          |
| Reembolsos               | 6       | Si No                                   |          |
| por Beneficiario         |         |                                         |          |
| d por Beneficiario       |         |                                         |          |
| 5                        |         |                                         |          |
| al del Deducible         | 0 0 1 1 |                                         |          |

| Actualizar Datos              | Cons                          | ulta de Benef | iciarios |                                    |                |                  |            |           |  |  |
|-------------------------------|-------------------------------|---------------|----------|------------------------------------|----------------|------------------|------------|-----------|--|--|
| Reembolsos                    |                               | Folio         |          |                                    | 16662365618901 |                  |            |           |  |  |
| Estado Reembolsos             | Póliza                        |               |          | : 6189                             |                |                  |            |           |  |  |
| Gastos por Beneficiario       | Rut Titular<br>Nombre Titular |               |          | : 16662365- 0<br>: TANIA ALEJANDRA |                |                  |            |           |  |  |
| Solicitud por Beneficiario    | Apellido Paterno              |               |          | : URIBE                            |                |                  |            |           |  |  |
| Recetas                       | Apellido Materno              |               |          | -                                  | : FACHE        |                  |            |           |  |  |
| Historial del Deducible       | Estado                        |               |          | -                                  |                |                  |            |           |  |  |
| Designación de Beneficiario 🛆 | Generar PDF                   |               |          |                                    | 12             |                  |            |           |  |  |
| Consulta de beneficiarios     | Bene                          | ficiarios     |          |                                    |                |                  |            |           |  |  |
| Ingresar nueva designación    |                               |               |          |                                    |                |                  |            |           |  |  |
| Denuncias Asegurado           | N*                            | Rut           | Nombres  | Ap                                 | ellido Paterno | Apellido Materno | Parentesco | % Capital |  |  |
|                               | 1                             | 15882334-2    | Maria    |                                    | Uribe          | Uribe            | Hermano    | 100,00    |  |  |

# SUra

#### **INGRESO DE DESIGNACIÓN:**

**6.-** Para finalizar, seleccionar "Si" y tu designación de beneficiarios, quedará aprobada y disponible para generar un pdf..

Recuerda, que la designación válida, siempre será la última ingresada a la compañía.